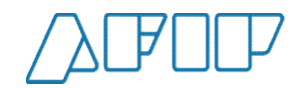

# Pantallas del Sistema

## Acciones sobre Carta de Porte Automotor

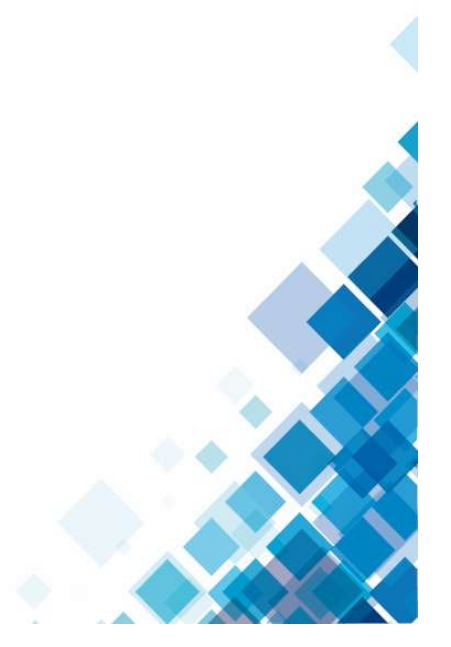

1

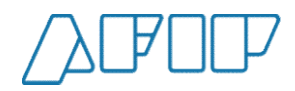

#### Elección de representado

Una vez ingresado al servicio de Carta de Porte Electrónica, se deberá seleccionar la CUIT a la cual se va a representar, seleccionando una de las opciones disponibles.

| Elegí una pers<br>Tu CUIT tiene asignado una o varias p<br>trámites en su nombre. Por favor elija | sona para ingresar<br>ersonas sobre las cuales podés representar y hacer<br>una persona para continuar. |                                                             |  |
|---------------------------------------------------------------------------------------------------|----------------------------------------------------------------------------------------------------|-------------------------------------------------------------|--|
| Yo                                                                                                |                                                                                                    |                                                             |  |
| Diabolo Miguel<br>20-18114054-3                                                                   |                                                                                                    |                                                             |  |
| Mis representados                                                                                 |                                                                                                    |                                                             |  |
| Bosco575 Diega<br>23-01414437-4                                                                   |                                                                                                    |                                                             |  |
| Il Matrimonio Di Mirta Si<br>30-52671272-9                                                        | usana Mmxvi-Iv-Xxx                                                                                      |                                                             |  |
| Version - 1 1 3                                                                                   |                                                                                                    | Autenticado por ADMINISTRACION FEDERAL DE INGRESOS PUBLICOS |  |

ADMINISTRACIÓN FEDERAL DE INGRESOS PÚBLICOS

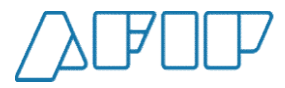

#### Menú principal – Acciones CPE Recibidas

Una vez elegido, se observarán las distintas opciones debiendo elegir el botón "CPE Solicitadas".

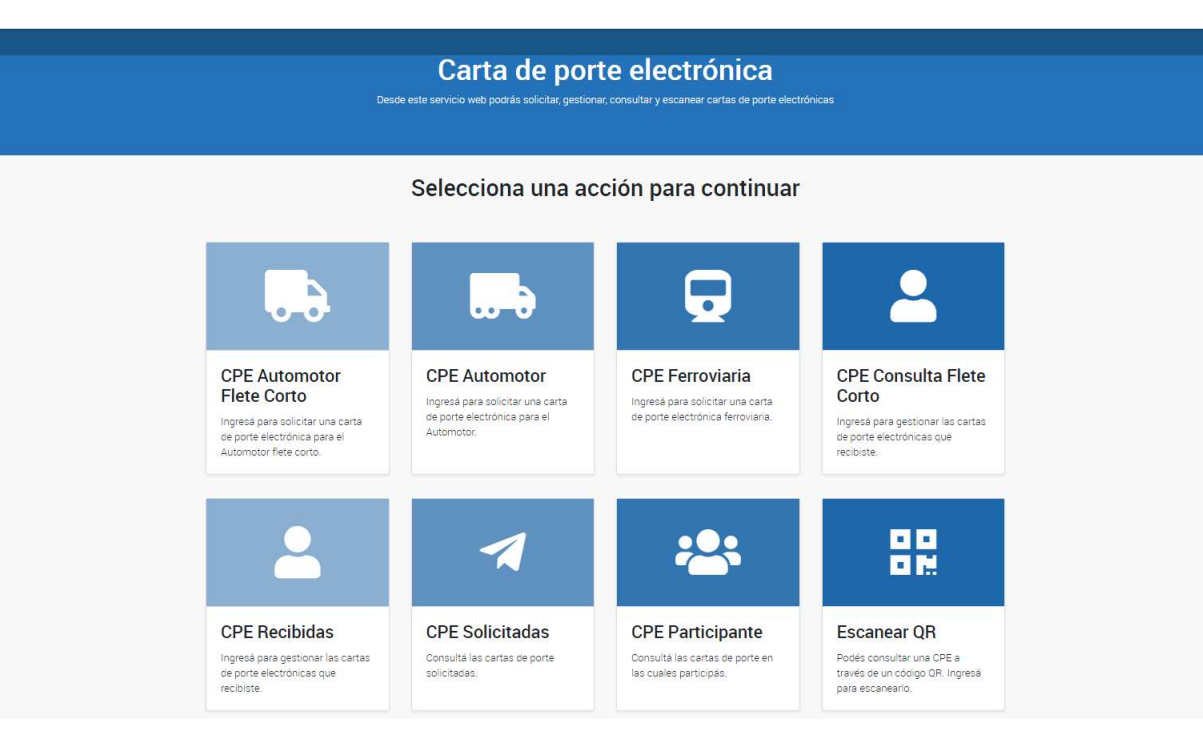

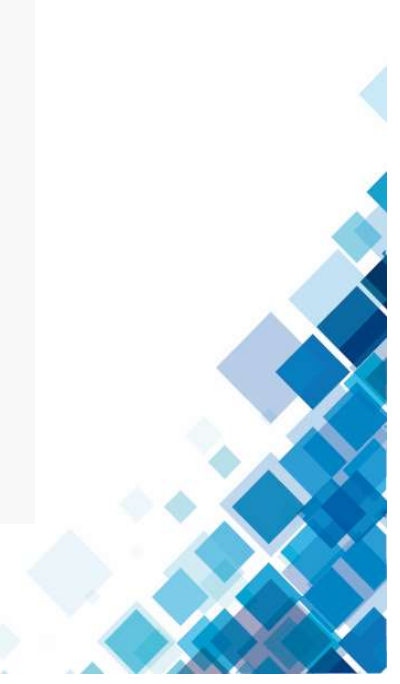

ADMINISTRACIÓN FEDERAL DE INGRESOS PÚBLICOS

Inicio

3

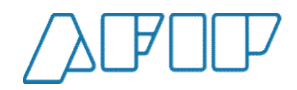

#### Declaración de contingencia (1)

Si emití una carta de porte electrónica y surgió algún contratiempo con el traslado podré declararlo a través de la opción "Contingencia" y prolongará la vigencia de la misma. Luego de seleccionar la carta de porte sobre la que deseo interactuar

|                    |             |                     |                         |           |                       |                               |                                      |               | n í  |                                                                                                    |
|--------------------|-------------|---------------------|-------------------------|-----------|-----------------------|-------------------------------|--------------------------------------|---------------|------|----------------------------------------------------------------------------------------------------|
| Cuit Entregado     | or          |                     | Cuit Representante      | Entregado | r C                   | uit Representa                | nte Recibido                         | r             |      | Cuit Intermediario Flete                                                                                     |
| Nro CTG            |             |                     | Estado<br>Activa        |           | T<br>•                | fipo carte de po<br>Automotor | rte                                  | ¢             |      | Solicitudes pendientes de resolución                                                                         |
| Nro Carta<br>Porte | CTG         | Fecha de<br>emisión | Fecha de<br>Vencimiento | Estado    | Cuit<br>transportista | N.<br>Operativo               | N.<br>Patente                        | Tipo<br>Grano | Kilo | ACCIONES<br>Contingencia<br>Cierre de Contingencia<br>Anular<br>Nuevo Destino/Destinatario<br>Regreso Origen |
| 0000-<br>0000029   | 10200004110 | 15/09/202           | 14/10/2021              | Activa    | 30543144327           |                               | TUR030<br>-<br>TUR032<br>-<br>TUR033 | Soja          | 4400 | Descargar en destino<br>10 33506737449 123457 🗹                                                              |

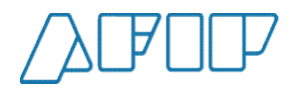

### Declaración de contingencia (2)

El sistema mostrará una ventana emergente con las posibles opciones que hayan generado la contingencia

| Vro Carta de Porte           | N. Pate | nte                                                                                             | Cuit Remitente Comi              | ercial  | CUIT Remitente con<br>secundaria 2 | nercial venta     |
|------------------------------|---------|-------------------------------------------------------------------------------------------------|----------------------------------|---------|------------------------------------|-------------------|
|                              |         | Alta de Contingencia                                                                            |                                  | ×       |                                    |                   |
| Cuit Corredor Venta Primaria | Cuit    | Nro Carta de Porte                                                                              | Fecha de Sal                     | ida     | Cuit Chofer                        |                   |
| Cuit Entregador              | Cuit    | 10200004110                                                                                     | 16/09/2021 12                    | 20:00   | Cuit Intermediario F               | lete              |
|                              |         | Concepto *                                                                                      |                                  |         |                                    |                   |
| Nro CTG                      | Esta    | Seleccionar                                                                                     |                                  | ÷       | Solicitudes pendien                | tes de resolución |
|                              | Ac      | Seleccionar<br>a) Siniestro<br>b) Imposibilidad de trá<br>c) Desperfecto Mecáni<br>d) Accidente | nsito por zona desfavorab<br>ico | le      |                                    | ACCIONES *        |
|                              |         | f) Otro                                                                                         | CANCELAR CO                      | NFIRMAR |                                    |                   |

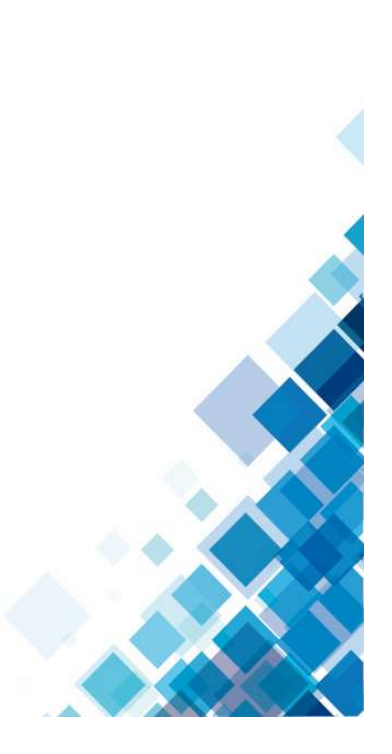

5

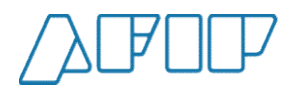

#### Declaración de contingencia (3)

Para cerrar una contingencia , primeramente seleccionamos la carta de porte a interactuar para que el sistema nos muestre las opciones. También podrás avisar si es necesario extender la vigencia de la contingencia o si es necesario desactivarla definitivamente.

| in somedon i       | venta enimaria | Curc                | Confirmación definitiv                                                      | /a                                                       | ×      | 3          | Cuit Chor  | er:                 |                               |
|--------------------|----------------|---------------------|-----------------------------------------------------------------------------|----------------------------------------------------------|--------|------------|------------|---------------------|-------------------------------|
| uit Entregado      | DE ::          | Cuit                | Nro Carta de Porte                                                          | Fecha de Salida                                          |        |            | Guit Inter | mediario Flete      |                               |
| ro CTG             |                | Esta                | 10200004381<br>Motivo cierre *                                              | 28/09/2021 17:00:0                                       | 0      |            | Solicitude | es pendientes de re | esolución                     |
|                    |                |                     | Reactivación para Desc<br>Extensión de tiempo de<br>Desactivar definitivame | arga en Destino<br>contingencia<br>nte la Carta de Porte | ÷      | .)         |            | AC                  | CIONES -                      |
|                    |                |                     | Detalle desactivación por 'Ot                                               | ro'                                                      |        |            |            |                     |                               |
| Nro Carta<br>Porte | CTG            | Fecha de<br>emisión | Detalle conceptos para                                                      | la opción 'Otro' *                                       | *      | po<br>rano | Kilos      | Cuit Destino        | N° <sup>#</sup><br>Pla<br>de: |
| 00000-<br>00000040 | 10200004381    | 28/09/2021          |                                                                             | CANCELAR CON                                             | FIRMAR | oja        | 5000       | 23025197534         | 115 🖸                         |

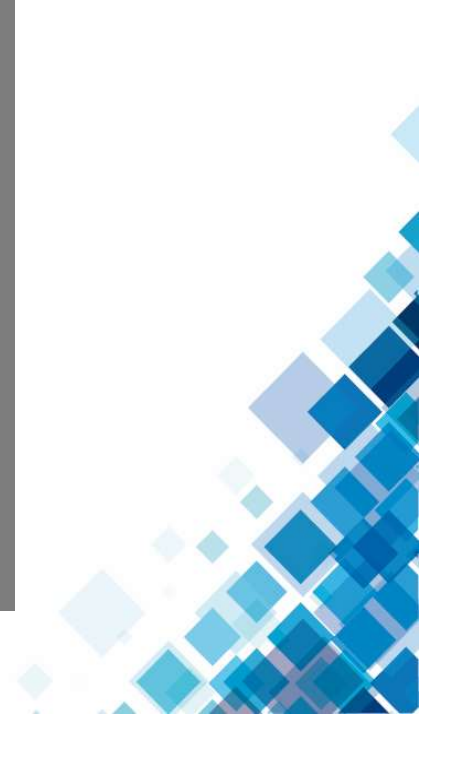

6

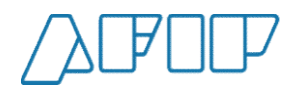

#### Declaración de contingencia (4)

Como siempre el sistema nos solicitará confirmar la operación y posteriormente la confirmación de la acción exitosa.

| r Venta Primana | Duite             | Confirmación definitiva         | a                                   | ×:     | Cuit Ch       | ofer              |                  |  |
|-----------------|-------------------|---------------------------------|-------------------------------------|--------|---------------|-------------------|------------------|--|
| dor             | Cut               | Nro Carta de Porte              | Fecha de Salida                     |        | Cuit Inte     |                   |                  |  |
|                 | Esta              | 10200004381                     | 28/09/2021 17:00:00                 |        |               | des pendientes de | resoluc          |  |
|                 | Ac                | Desactivar                      |                                     |        |               |                   |                  |  |
|                 | -                 | ¿Desea desactivar definitivamen | te la/las Carta de Porte selecciona | ida?   |               |                   |                  |  |
|                 |                   |                                 | NO                                  | sı     |               |                   |                  |  |
| F<br>CTG e      | echa de<br>misión | Detalle conceptos para l        | a opción 'Otro' *                   | -<br>- | o<br>no Kilos | Cuit Destino      | N°<br>Pla<br>des |  |

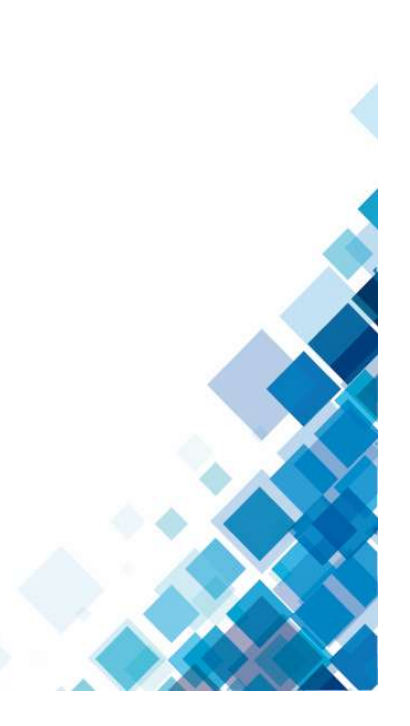

ADMINISTRACIÓN FEDERAL DE INGRESOS PÚBLICOS

7

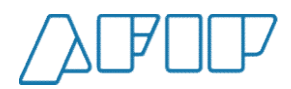

#### Anulación de una Carta de Porte (1)

Si deseo anular una carta de porte electrónica, luego de seleccionarla y optar por la acción "Anular", el sistema nos pedirá que confirmemos la acción.

| uit Entregado      | or          | Cui                 | t Representante | Entregado |               | Cuit Representar | nte Recibido | 15)   | Cur   | t Intermediario Flet    | e                 |       |  |
|--------------------|-------------|---------------------|-----------------|-----------|---------------|------------------|--------------|-------|-------|-------------------------|-------------------|-------|--|
| iro CTG            |             | Est                 | a Anular S      | olicitud  | es            |                  |              | ×     | Sol   | citudes pendiente:<br>) | s de resolui      | ción  |  |
|                    |             |                     | Nro Carta       | de Porte  |               | Fecha d          | e Salida     |       |       |                         | ACCION            | ies - |  |
|                    |             |                     | 13200003        |           |               | CANCELAR         | CONFIR       | MAR   |       |                         | N°                | #     |  |
| Nro Carta<br>Porte | CTG         | Fecha de<br>emisión | Vencimiento     | Estado    | transportista | a Operativo      | Patente      | Grano | Kilos | Cuit Destino            | Planta<br>destino |       |  |
| 00000-             | 10200003669 | 03/09/2021          | 14/10/2021      | Activa    | 2330211197    | 9                | PLA001       | Soja  | 1100  | 30500858628             | 1146              | 0     |  |

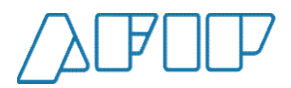

#### Redestino de una Carta de Porte(1)

Si una carta de porte fue rechazada por el destino podrás elegir un nuevo destino o que la carga vuelva al origen. Sobre una cara de porte rechazada, en el botón "Acciones" tendrás esas posibilidades.

|                    | venta Primaria | cu                  | it corredor venta       | i Secundaria | Cuit I                | ransportista    |               |               |                                                                                                    |
|--------------------|----------------|---------------------|-------------------------|--------------|-----------------------|-----------------|---------------|---------------|----------------------------------------------------------------------------------------------------|
| uit Entregado      | or             | Cu                  | it Representante        | Entregador   | Cuit F                | epresentante F  | lecibidor     |               | Cuit Intermediario Flete                                                                                                    |
| ro CTG             |                | Es                  | tado                    |              | Tipo c                | arte de porte   |               |               | Solicitudes pendientes de resolución                                                                                                   |
|                    |                |                     | Rechazada               |              | • Aut                 | omotor          |               | ÷             |                                                                                                    |
|                    |                |                     |                         |              |                       |                 |               |               | ACCIONES -                                                                                                    |
|                    |                |                     |                         |              |                       |                 |               |               | ACCIONES -<br>Contingencia<br>Cierre de Contingencia<br>Anular                                                                         |
| Nro Carta<br>Porte | CTG            | Fecha de<br>emisión | Fecha de<br>Vencimiento | Estado       | Cuit<br>transportista | N.<br>Operativo | N.<br>Patente | Tipo<br>Grano | ACCIONES -<br>Contingencia<br>Cierre de Contingencia<br>Anular<br>Nuevo Destino/Destinatario<br>Regreso Origen<br>Descargar en destino |

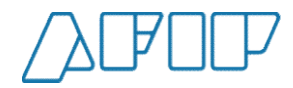

#### Redestino de una Carta de Porte(2)

Si seleccionás un nuevo destino o un nuevo destinatario, el sistema solicitará las nuevas CUITs y los datos del viaje.

| Nro Carta de Porte           | Fecha de Salida     |
|------------------------------|---------------------|
| 10200004495                  | 07/10/2021 14:39:00 |
| Destino                      |                     |
| Cuit *                       | Pazón social        |
|                              |                     |
|                              |                     |
| ¿El destino es un campo?     |                     |
| 🔘 S 🔘 NO                     |                     |
| Destinatario                 |                     |
| Cuit                         | Razón social        |
|                              |                     |
|                              |                     |
| Transporte                   |                     |
| Fecha part da *              |                     |
|                              |                     |
|                              |                     |
| Km. a recorrer *             |                     |
|                              | Km                  |
| Taría                        |                     |
|                              |                     |
| Out paradar dal flata        | Patria acces        |
| Cont pageoor der nete        | nazon sucial        |
|                              |                     |
| Cuit intermediario del flete | Rezón social        |
|                              |                     |
|                              |                     |
| Código de Turno              |                     |
|                              |                     |
|                              |                     |

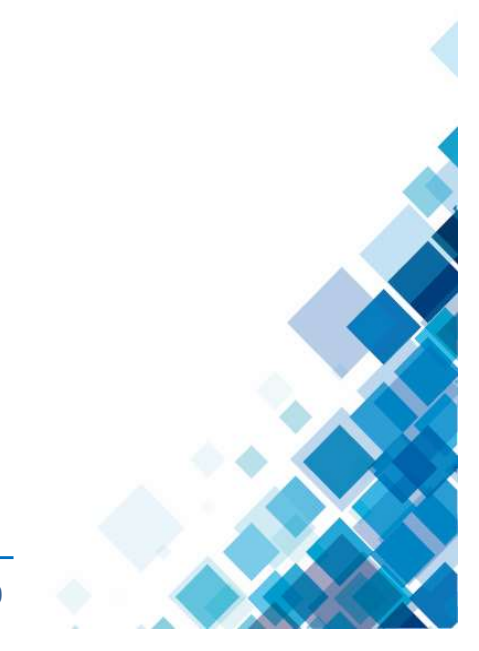

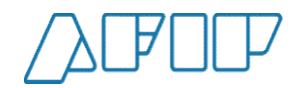

### Vuelta a origen(1)

Si seleccionaste una carta de porte rechazada para que vuelva a origen, el sistema te solicitará los datos del transporte.

| no outla de l'olle                                                                                          |                      | Fecha de Salida                        |    |
|----------------------------------------------------------------------------------------------------|----------------------|----------------------------------------|----|
| 0200004409                                                                                                  |                      | 04/10/2021 14:20:00                    |    |
| leccione una solicitud para visuali:                                                                        | zar el nuevo destino |                                        |    |
| 0200004409                                                                                                  |                      |                                        |    |
| Cuit                                                                                                    | Provincia            | Localidad                              |    |
| 80500858628 - IL MAGO AKIM<br>MMXVI-IV-XXX                                                                  | BUENOS AIRES         | INES INDART                            |    |
| Planta                                                                                                    |                      |                                        |    |
| 1170 - Dirección genérica, Buenos A                                                                         | Aires                |                                        |    |
| <b>Destinatario</b><br>80500858628 - IL MAGO AKIM MM                                                        | XVI-IV-XXX           |                                        |    |
| Transporte                                                                                                  |                      |                                        |    |
| (m. a recorrer *                                                                                            |                      |                                        |    |
|                                                                                                    |                      |                                        |    |
|                                                                                                    |                      |                                        | Km |
| Tarifa de Referencia                                                                                        |                      | Tarifa                                 | Km |
| Tarifa de Referencia<br>Duit pagador del flete                                                              |                      | Tarifa<br>Razón social                 | Km |
| Tarifa de Referencia<br>Duit pagador del fiete<br>Juit intermediario del fiete                              |                      | Tarifa<br>Razón social<br>Razón social | Km |
| Tarifa de Referencia<br>Ouit pagador del flete<br>Duit intermediario del flete                              |                      | Tanfa<br>Razón social<br>Razón social  | Km |
| Tarifa de Referencia<br>Dut pagador del flete<br>Dut intermediario del flete<br>Dut intermediario del flete |                      | Tanfa<br>Razón social<br>Razón social  | Km |

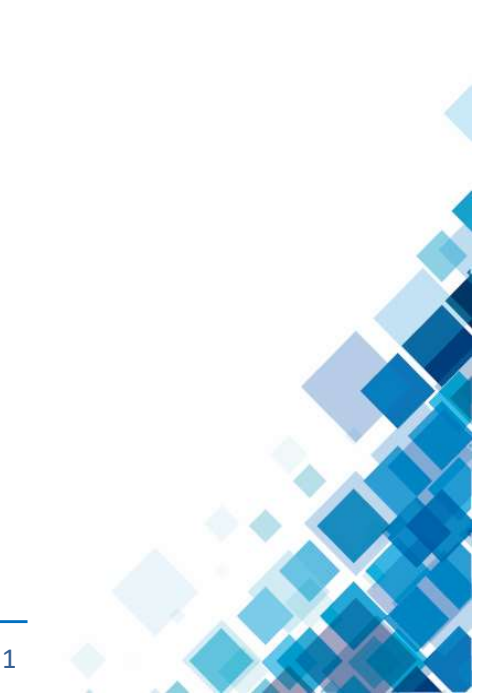

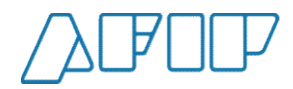

#### Vuelta a origen(2)

El sistema nos recordará que deberemos confirmar el arribo cuando es transporte vuelva a la planta y que los kilos del grano vuelvan a estar disponibles para trasladar.

|                                                                                                    |                                                                                         |                                                          | recita de Salida                                      |   |
|----------------------------------------------------------------------------------------------------|-----------------------------------------------------------------------------------------|----------------------------------------------------------|-------------------------------------------------------|---|
| 10200004409                                                                                                    |                                                                                         |                                                          | 04/10/2021 14:20:00                                   |   |
| eleccione una solicitud                                                                                                    | para visualizar el n                                                                    | uevo destino                                             |                                                       |   |
| 10200004409                                                                                                    |                                                                                         |                                                          |                                                       |   |
| Cuit                                                                                                    | Pr                                                                                      | ovincia                                                  | Localidad                                             |   |
| 30500858628 - IL MAG                                                                                                    | O AKIM BU                                                                               | JENOS AIRES                                              | INES INDART                                           |   |
| MMXVI-IV-XXX                                                                                                    |                                                                                         |                                                          |                                                       |   |
| MMXVI-IV-XXX<br>Planta                                                                                                    |                                                                                         |                                                          |                                                       |   |
| MMXVI-IV-XXX<br>Planta<br>1170 - Dirección genéri                                                                                                    | ca, Buenos Aires                                                                        |                                                          |                                                       |   |
| MMXVHV-XXX<br>Planta<br>1170 - Dirección genéri<br>Destinatario<br>30500858628 - IL MAG                                                                | ca, Buenos Aires<br>:O AKIM MMXVI-IV-1                                                  | COX.                                                     |                                                       |   |
| MMXVHV-XXX<br>Planta<br>1170 - Dirección genéri<br>Destinatario<br>30500858628 - IL MAG                                                                | ca, Buenos Aires<br>10 ARIM MMXVHV-1<br>IVISO                                           | cox                                                      | ×                                                     |   |
| MMXVHV-NX<br>Planta<br>1170 - Dirección genéri<br>Destinatario<br>30500858628 - IL MAG<br>Transporte<br>Esche natrida *                                | ca, Buenos Aires<br>10 AKIM MMXVI-IV-1<br>IVÍSO                                         | XX                                                       | X                                                     |   |
| MMXVI-IV-SOX<br>Planta<br>1170 - Dirección genéri<br>Destinatario<br>30500858628 - IL MAG<br>Transporte<br>Fecha partida <sup>×</sup><br>07/10/2021 14 | ca, Buenos Aires<br>O AKIM MMXVI-IV-<br>IVISO<br>ecuerde que deberá<br>ONFIRMACIÓN DEF  | XXX<br>realizar la CONFIRMACI<br>INITIVA una vez descarg | ÓN DE ARRIBO y la<br>ado el grano en orígen           | ~ |
| MMXVI-IV-SOX  Planta  1170 - Dirección genéri  Destinatario  30500858628 - IL MAG  Transporte  Fecha partida * R  07/10/2021 14  Km. a recorrer *      | ca, Buenos Aires<br>O AKIM MMXVI-IV-1<br>IVISO<br>ecuerde que deberá<br>ONFIRMACIÓN DEF | cxx<br>realizar la CONFIRMACI<br>INITIVA una vez descarg | ÓN DE ARRIBO y la<br>ado el grano en origen<br>CERRAR | ~ |

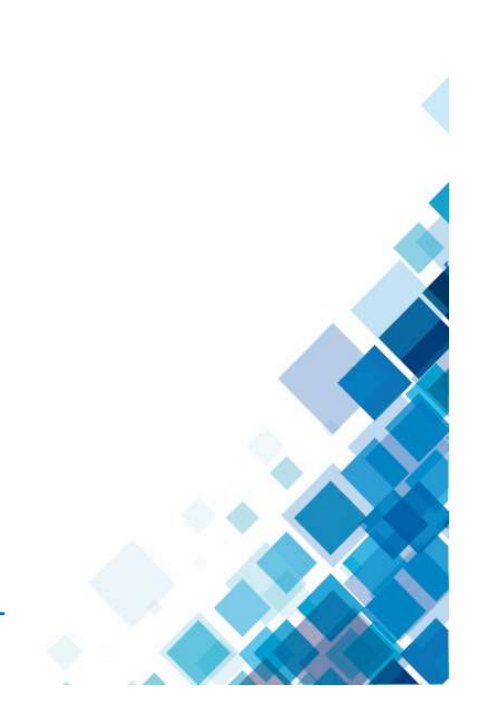